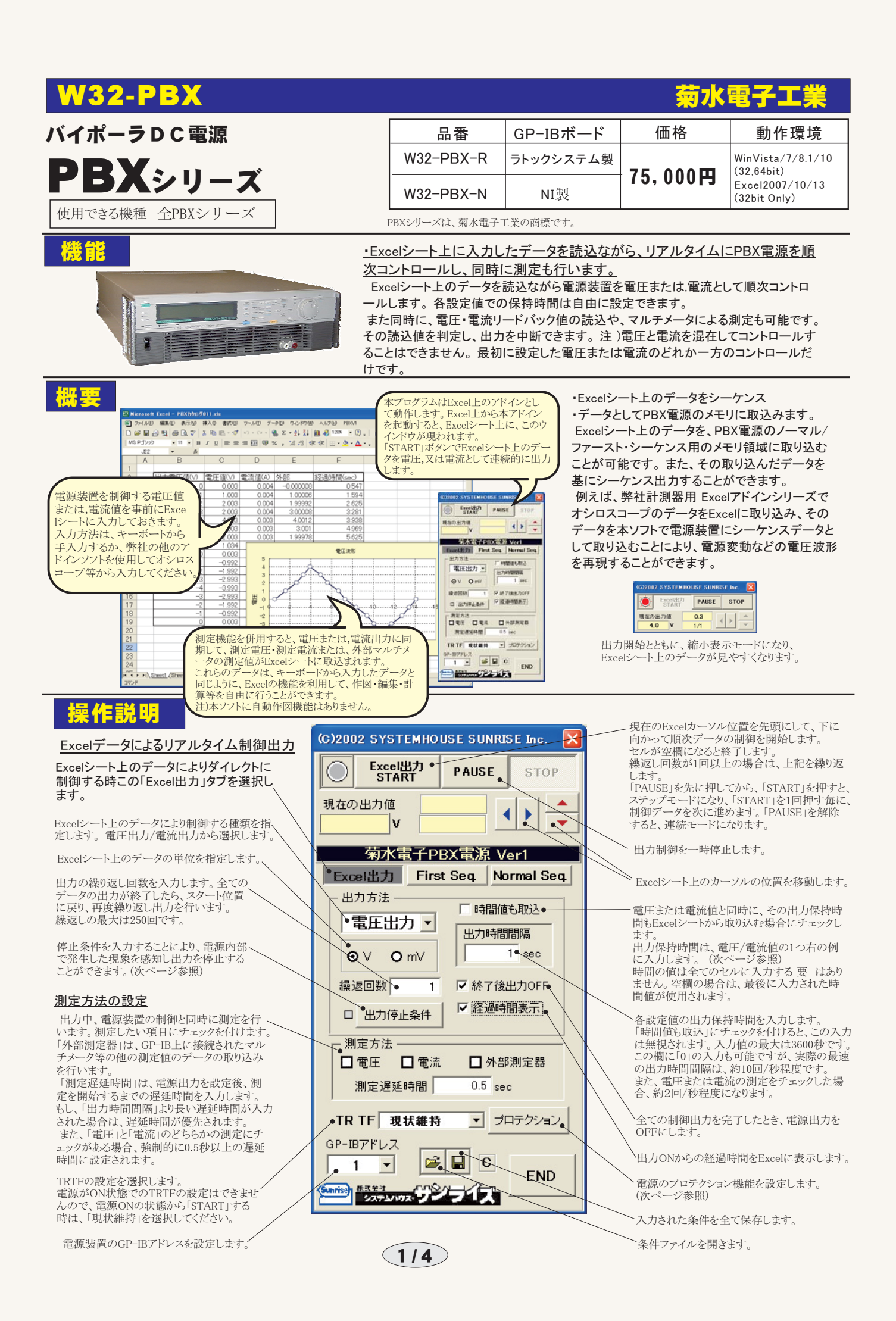

# 「Excelデータによるリアルタイム制御出力」の注意事項

#### <u>出力開始前に、Excelシートに電圧または電流値を入力しておきます。</u>

|        | A           1           2           3           4           5           6           7           8           9           10           11           12           12 | B C C<br>□雪圧値(V) 保持時間(現分)<br>● ⑦ 0.9<br>1 0.8<br>2 1<br>3 1<br>4<br>3 12<br>2 1<br>1 1.4<br>0 -1<br>●                                                                                                    | <ul> <li>この位置にカーソルを置いて、「START」をクリックします。</li> <li>この場合、「電圧出力」に設定されていれば、「0」「1」「2」…と</li> <li>「時間値も取込」にチェックを付けた場合、この列に保持時間<br/>各設定値ごとに異なった時間を入力できます。空欄の場合<br/>この場合、各設定値ごとに保持時間は「0.5」「0.8」「1」「1」「1」</li> <li> <b>国源のプロテクションを設定できます。</b> </li> </ul>                 | 、電圧値をリアルタイムに出力します。<br>第(秒)を入力します。<br>、前の入力時間値が使用されます。<br>「1.2」「1.2」「1.4」「1.4」秒…となります。<br>プロテクション動作の設定<br>■□ 下記、プロテクションの設定を常に行う。<br>■ ソフトウェア Vilmiの設定                                                                                                    |
|--------|----------------------------------------------------------------------------------------------------|----------------------------------------------------------------------------------------------------|----------------------------------------------------------------------------------------------------|----------------------------------------------------------------------------------------------------|
| 出力<br> | 13     -2       14     -3       15     -4       16     -3       17     -2       18     -1       19     0       20     -1       21     0                           |                                                                                                    | 注シクを付けると「START」ボタンや「Excelから読込み<br>開始」ボタンを押す毎に、常に、電源のプロテクションの<br>設定を行ないます。<br>プロテクションの設定の 要 が無い場合、チェックを外<br>すことにより、「START」ボタンを押してから、出力開始<br>までの時間を短くすることができます。 注)<br>右図のプロテクションの各項目の<br>意味につきましては、PBX電源の<br>取扱説明書を参照ください。                                        | -     15     V     +     15     V       ☑ ソフトウェア Limitの設定     -     10     A     +     20     A       Limit Time Delay     0.1     sec       Limit Actionの選択     Output OFF     ✓       電圧保護機能の動作選択     OVP Output OFF     ✓       MOB Protection     ●     Output OFF       ● None     ● Output OFF       上記:     各項目の説明は電源本体       の取扱説明書を参照ください。     QUIT |
|        | <ul> <li>□ 出力停止条件</li> <li>□ OVP動作</li> <li>□ OHP動作</li> <li>□ Limit動作</li> <li>□ Delayed<br/>Limit動作</li> </ul>                                                  | 空電圧リードバック値         QUIT           上限値         15         V           下限値         V         V           ご電流リードバック値         L         V           上段値         A         A           下段値         A         C           上段値         A         A           下段値         A         C           上段値         25         C           大切セージ         表示しない         A | 電源内部で発生した「OVP動作」、「OHP動作」<br>して出力動作を停止します。これらの動作の 3<br>電圧/電流の出力値を変更した時にだけ、発生<br>リード バックによるそれぞれの測定値に対して日<br>それぞれの測定項目に上限値/下限値の許容増<br>その時点で出力を自動的に終了します。空欄の<br>これらの終了判定は、リアルタイムに反応するわ<br>間隔ごとの測定値に対して、判定が行われます。<br>また、判定をする各項目は、ず その測定項目<br>外部測定器の場合、演算がONの場合、演算後の | 、「Limit動作」、「Delayed Limit動作」を感知<br>巻生感知はリアルタイムには行われません。<br>を感知します。<br>出力停止条件を設定できます。<br>範囲を入力し、その範囲を外れた場合、<br>場合は、その項の判定は無視します。<br>けではありません。入力された出力時間<br>見をONに設定しておく要があります。<br>の値に対し判定が行われます。                                                                                                    |

── 停止条件が発生したとき、その内容表示を行なう要 が無いならチェックを付けます。

#### <u>外部測定器(マルチメータ等)の設定方法</u>

外部測定器とはGP-IBでパソコンと接続されている必要があります。(下図)

外部測定器から送られてくるデータのフォーマットは、ASCIIであり、複数のデータの場合(Max10個)、データ間はコンマで区切られている必要があります。

注)全ての測定器との通信を保証するものではありません。

|                                                                      | 外部測定器のGP-IBアドレスを設定します。                                                                                                    |
|----------------------------------------------------------------------|----------------------------------------------------------------------------------------------------|
| <b>外部測定器の条件</b>                                                      | 測定器のデリミタを設定します。通常は、LF+EOIです。                                                                                                    |
| GP-IBアドレス     11 ・       デリミタ     LF+EOI ・・       測定器初期(ヒコマンド(必要な場合) | 測定開始前に、測定器に送信するコマンドがある場合は、ここに入力します。ファンクションやレンジ切換えのコマンド<br>を入力します。通常は空欄です。                                                                                       |
| F1 ・<br>- データ受信時の設定<br>クエリーコマンド(必要な場合)<br>●<br>「 トリガ送信必要 ●           | もし、外部測定器からデータを受け取る時、クエリーコマンドを事前に送信する要がある時、ここに送信する<br>クエリコマンドを入力します。ほとんどの場合、空欄でOKです。<br>もし、マルチメータがSCPIコマンド準拠のものでしたら、下記のコマンドのどれかが使用されます。<br>:READ? :FETCH? :MEAS? |
| O GET O*TRG ◎任意⊐マンド<br>INIT:IMM                                      | 外部測定器のデータ受信時にトリガが要な時、チェックをつけます。                                                                                                    |
| ▼ 演算実行 ● 係数 A 1.0 ●                                                  | ◇「GET」,「*TRG"」,「任意コマンド」からトリガの方法を選択します。<br>通常は、「GET」の選択をします。<br>「任意コマンド」を選択した場合は、トリガコマンドをテキストボックスに入力します。                                                         |
| 係数 B 0.0 ●<br>単位 User ●                                              | 外部測定器のデータに演算処理を行うときにチェックします。 複数のデータが受信された場合は、その全ての<br>データに、下記に入力した演算が行われます。                                                                                     |
| 測定値に、下記の演算が行われた後、Excelへ入力されます。<br>入力値=(測定値-B)*A                      | ■ 取り込んだデータに、下記演算を行った後、Excelへ入力します。パソコン GP-1B<br>Excelへの入力値 = (測定器データ - B) * A                                                                                   |
| QUIT                                                                 | <ul> <li>ヘッダとしてExcelへ入力する事項をここに入力します。</li> <li>空欄の場合、「外部測定器」が入力されます。</li> <li>PBX電源</li> <li>外部測定器</li> </ul>                                                   |
|                                                                      | 214                                                                                                    |

# Excel上のデータをファーストシーケンスのデータとして電源メモリに取り込む

First Seq. START

V

◎電圧 ○電流

現在の出力値

出力モード

ステップ時間

• 1

GP-IBアドレス

1

•10 ms

プログラム番号

● 読込後、電源出力ONに設定

TR TF 現状維持

-

52750072

+

🗃 🔚 🖸

(C)2002 SYSTEMHOUSE SUNRISE Inc.

菊水電子PBX電源 Ver1

Excel出力 First Seq. Normal Seq.

● Excelから読込み開始

PAUSE

< | >

出力単位
 OmV

ルーブ回数

1

受信ステップ数

■ 終了時に出力0FK

プロテクション

15.

END

ファーストシーケンスのデータとして取り 込むためには、まず、この「First Seq」タ ブを選択します。 このタブが選択されているときの「START」 ボタンはファーストシーケンス出力開始の 〜 意味を持ちます。

Excelシートのデータの種類を指定します。、

ファーストシーケンス出力でのステップ時間を入 力します。入力範囲は、0.1ms~100msです。

Excel上のデータを電源に取込む場合の、、 プログラム番号を指定します。

Excelシート上のデータを電圧または電流値 として電源装置へシーケンデータとして取り込 みを開始します。データの取り込み位置は、 現在のカーソル位置から取り込みを開始し、 順次下方向に向かって取り込みます。セルが 空欄になるか、または、読込データ数が1,024を 超えると読込を終了します。 取り込む速度は、1,024個で100秒程度です。

Excelから読込後、電源出力をONにし、さらに / 電源出力値を設定することができます。

# Excelからの電源へのデータ取込例

この位置にカーソルを置いて、「Excelから 読込み開始」ボタンをクリックします。 下方向に向かってデータが読み込まれ 空欄になるか、1,024個に到達するまで 読み続けます。

| Mi       | crosof                               | t Excel         | - PE           | 3X力<br>まニ/  |            | 001       | 1.xl       | s [  |      |        | × |
|----------|--------------------------------------|-----------------|----------------|-------------|------------|-----------|------------|------|------|--------|---|
| 増<br>ツー) | /アー1 /レヘ <u>Ⴞ</u><br>レ( <u>T</u> ) う | データ( <u>D</u> ) | <u>い</u><br>りん | 表示い<br>ノドウ( | <u>₩</u> ) | 19.<br>AJ | へ⊕<br>レፇ(Ŀ | () F | PBXV | n<br>8 | × |
| 120%     | •                                    | »               |                | セキ          | 197        | ·1        | 2          | *    |      | ~      | , |
| MSF      | Pゴシック                                |                 | • 11           | -           | в          | I         | U          |      |      | ] •    | × |
|          | B3                                   |                 | •              |             | fx         | 0         |            | -    |      |        |   |
|          | А                                    |                 | В              |             |            | (         | 2          |      |      | D      |   |
| 1        |                                      |                 |                |             |            |           |            |      |      |        |   |
| 2        |                                      | 読込              | 配圧             | 値           |            |           |            | _    |      |        |   |
| 3        |                                      | •               |                | 0           |            |           |            |      |      |        |   |
| 4        |                                      |                 | -              | 0.1         |            |           |            |      |      |        |   |
| 5        |                                      |                 |                | 0.2         |            |           |            | _    |      |        |   |
| 6        |                                      |                 | -              | 0.3         |            |           |            | _    |      |        |   |
| 7        |                                      |                 |                | 0.4         |            |           |            |      |      |        |   |
| 8        |                                      |                 | -              | 0.5         |            |           |            | _    |      |        |   |
| 9        |                                      |                 | 7              | 0.4         |            |           |            |      |      |        |   |
| 10       |                                      |                 | -              | 0.3         |            |           |            |      |      |        |   |
| 11       |                                      |                 | -              | 0.2         |            |           |            | _    |      | _      |   |
| 12       |                                      |                 | -              | 0.1         | _          |           |            | _    |      | _      |   |
| 13       |                                      |                 |                | 0           | _          |           |            | _    |      | _      |   |
| 14       |                                      |                 |                | 0.1         | _          |           |            | -    |      | _      |   |
| 15       |                                      |                 |                | 0.2         | _          |           |            |      |      | _      |   |
| 16       |                                      |                 |                | 0.3         | _          |           |            | _    |      | _      |   |
| 1/       |                                      |                 |                | 0.4         | -          |           |            | -    |      | -      |   |
| 18       |                                      |                 |                | 0.5         | _          |           |            | -    |      |        | - |
| 19       |                                      |                 |                |             | _          |           |            | -    |      | -      | - |
| H 4      | ► ► ► \ 2                            | Sheet1 )        | Shee           | et2/        | SH         | •         |            |      |      | •      |   |

シーケンス出力を中断します。

X

-

Excelからファーストシーケンスのデータとして電源に取 込んだ後、そのデータを電源から出力するときに押しま す。スタート後、設定したループ回数を終了すると、自 動的に終了しします。

このボタンを押す前に、「Excelから読込み開始」ボタン でExcelシート上のデータを電源装置のメモリに転送し ておいてください。

ー旦、Excelから読込み開始」ボタンにより、データを 電源に取込んだ後は、何度でも、この「START」ボタンに より、ファーストシーケンス出力が可能です。 また、「ステップ時間」と「ループ回数」の入力変更は、 常に、「START」によるシーケンス出力に反映されます。 その他の項目は、、「Excelから読込み開始」ボタンを押 した時の状態から変更しないで下さい。

Excelシート上のデータの単位を設定します。

シーケンス出力の繰り返し出力回数を入力します。 1~9999の範囲で入力します。 9999は、繰返し無限回数を意味します。

シーケンス出力終了時、電源の出力をOFFにする場合 チェックします。

✓ Excelからの読込み開始」ボタンにより電源のメモリ 領域にデータの取り込みを完了すると、このテキストボ ックスに実際に取り込んだステップ数が自動的に表示 されます。

入力できる範囲は、Max1,024ステップです。

### Excel上のデータをノーマルシーケンスのデータとして電源メモリに取り込む

込むためには、まず、この「Normal Seg I タブを選択します。 (C)2002 SYSTEMHOUSE SUNRISE Inc. このタブが選択されているときの「START」 × - シーケンス出力を中断します。 ボタンはノーマルシーケンス出力開始の • Normal Seq. START PAUSE STOP 意味を持ちます。 Excelからノーマルシーケンスのデータとして電源に取 込んだ後、そのデータを電源から出力するときに押します。 スタート後、設定したループ回数を終了すると、自 現在の出力値 す。ハンート後、設定したシーン自動をポリナシと、自動的に終了しします。 このボタンを押す前に、「Excelから読込み開始」ボタン Excelシートのデータの種類を指定します。、 • • A -でExcelシート上のデータを電源装置のメモリに転送し ておいてください。 一旦、「Excelから読込み開始」ボタンにより、データを 菊水電子PBX電源 Ver1 Excelシート上の時間データの単位を指定。 Excel出力 First Seq Normal Seq. します。 電源に取込んだ後は、何度でも、この「START」ボタンに より、ノーマルシーケンス出力が可能です。 また、「ルーン回数」の入力変更は、常に、「START」に 出力単位 出力モード ⊙V OmV. ○電圧 ○電流 Excel上のデータを電源に取込む場合の、、 よるシーケンス出力に反映されます プログラム番号を指定します。 ルーブ回数 その他の項目は、、「Excelから読込み開始」ボタンを押した時の状態から変更しないで下さい。 Excel上の時間単位 1 ⊙sec Oms Excelシート上のデータを電圧または電流値 ▲ 錄了時に出力OFF として電源装置へシーケンデータとして取り込 Excelシート上の電圧/電流データの単位を設定します。 プログラム番号 みを開始します。データの取り込み位置は、 現在のカーソル位置から取り込みを開始し、 受信ステメブ数 5 1 ケンス出力の繰り返し出力回数を入力します。 . -順次下方向に向かって取り込みます。セルが 1~9999の範囲で入力します 空欄になるか、または、読込データ数が256を 9999は、繰返し無限回数を意味します。 • Excelから読込み開始  $\bigcirc$ 超えると読込を終了します。 電圧/電流データの右列はステップ時間の ■ 読込後、電源出力ONに設定 シーケンス出力終了時、電源の出力をOFFにする場合 データを入力し、さらにその右列には、遷移 チェックします。 データを入力しておく要があります。 TR TF 現状維持 プロテクション (下図の例を参照) 「Excelからの読込み開始」ボタンにより電源のメモリ 取り込む速度は、256個で45秒程度です。 GP-IBアドレス 領域にデータの取り込みを完了すると、このテキストボ È ックスに実際に取り込んだステップ数が自動的に表示 C -1 Excelから読込後、電源出力をONにし、さらに END されます。 電源出力値を設定することができます。 入力できる範囲は、Max256ステップです。 Sanrise) BREED 

#### Excelからの電源へのデータ取込例

この位置にカーソルを置いて、「Excelから 読込み開始」ボタンをクリックします。 下方向に向かってデータが読み込まれ 空欄になるか、256個に到達すると、読込 みを終了します。

ノーマルシーケンスのデータとして取り

| 🔀 Microso | oft Excel - PBX力                                    | 2ログ011.xls |            |                   |       |
|-----------|-----------------------------------------------------|------------|------------|-------------------|-------|
| ファイル      | (E) 編集(E) 表示(                                       | 业 挿入Φ 書    | 式(2) ツール(1 | ) データ( <u>D</u> ) |       |
|           | り ヘルラ(日) PBXV                                       |            | ht 117     | -<br>             | . e × |
| MO DEV    | 1 K3 + 10 1208                                      | • u) 🗘     | ) • @#1974 | - <u>*</u> × ×    | × .   |
| NIS PUS   |                                                     | B I U      |            | U • 🖉 • 🛆         | ¥ ;   |
|           | , •                                                 | <b>A</b>   | D          | E                 | _     |
| 1         | D                                                   | U U        |            | - E               | -     |
| 2         | 法に乗用値                                               | 促结時間       | 源较古注       |                   |       |
| 3         |                                                     | ●05        | 13219/1/4  |                   |       |
| 4         | -01                                                 | 0.0        |            |                   | 1     |
| 5         | -0.2                                                | 0.8        |            |                   |       |
| 6         | -0.3                                                |            | 1          |                   |       |
| 7         | -0.4                                                |            |            |                   |       |
| 8         | -0.5                                                | 1.1        |            |                   |       |
| 9         | -0.4                                                |            |            |                   |       |
| 10        | -0.3                                                |            | 0          |                   |       |
| 11        | -0.2                                                |            |            |                   |       |
| 12        | -0.1                                                | 0.5        |            |                   | _     |
| 13        | 0                                                   |            |            |                   |       |
| 14        | 0.1                                                 |            | 1          |                   |       |
| 16        | 0.2                                                 |            | 1          |                   | 7     |
| 17        | 0.3                                                 |            |            |                   |       |
| 18        | 0.4                                                 |            |            |                   |       |
| 19        | 0.0                                                 |            |            |                   |       |
| 20        |                                                     |            |            |                   |       |
| 21        |                                                     |            |            |                   |       |
| 1 4 F H   | Sheet1 \ Sheet2 4                                   | Sheet3 /   |            |                   | •   • |
| זעדב      | CONSIGNATION AND AND AND AND AND AND AND AND AND AN |            | NU         | M                 |       |

この列には、ず 各ステップの保持時間を入力します。 先頭のセルには、ず 入力が 要 ですが、2個以降 のセルは全て入力する 要 はありません。 空欄のセルは、以前のセルの値が自動的に採用 されます。 左図の実際のステップ時間は、 「0.5」「0.5」「0.8」「0.8」「0.8」「1.1」「1.1」… となります。 時間の単位は、上記図で指定します。 この列には、各ステップの遷移方法を入力します。 「0」は、ステップ遷移を意味し、 「1」は、ランプ遷移を意味し、 「1」は、ランプ遷移を意味します。 先頭セルが空欄の場合は、ステップ遷移とみなさ れますが、2個目以降のセルの空欄は、以前のセ ルの値が採用されます。 例えば左図の実際の遷移は、 「ステップ」「ステップ」「ランプ」「ランプ」「ランプ」… となります。

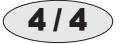